## 【全学教育センター】学内無線LANの利用方法

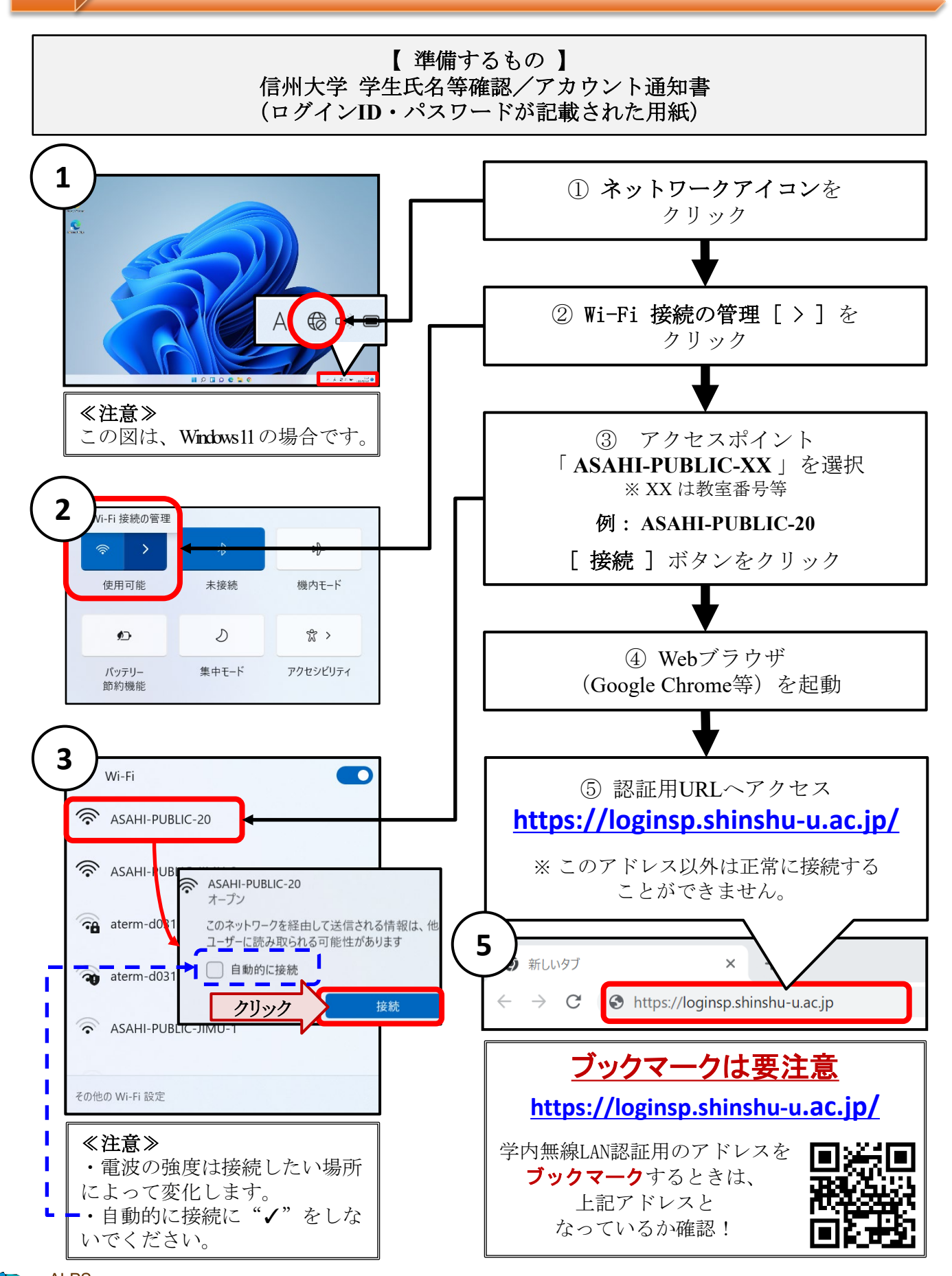

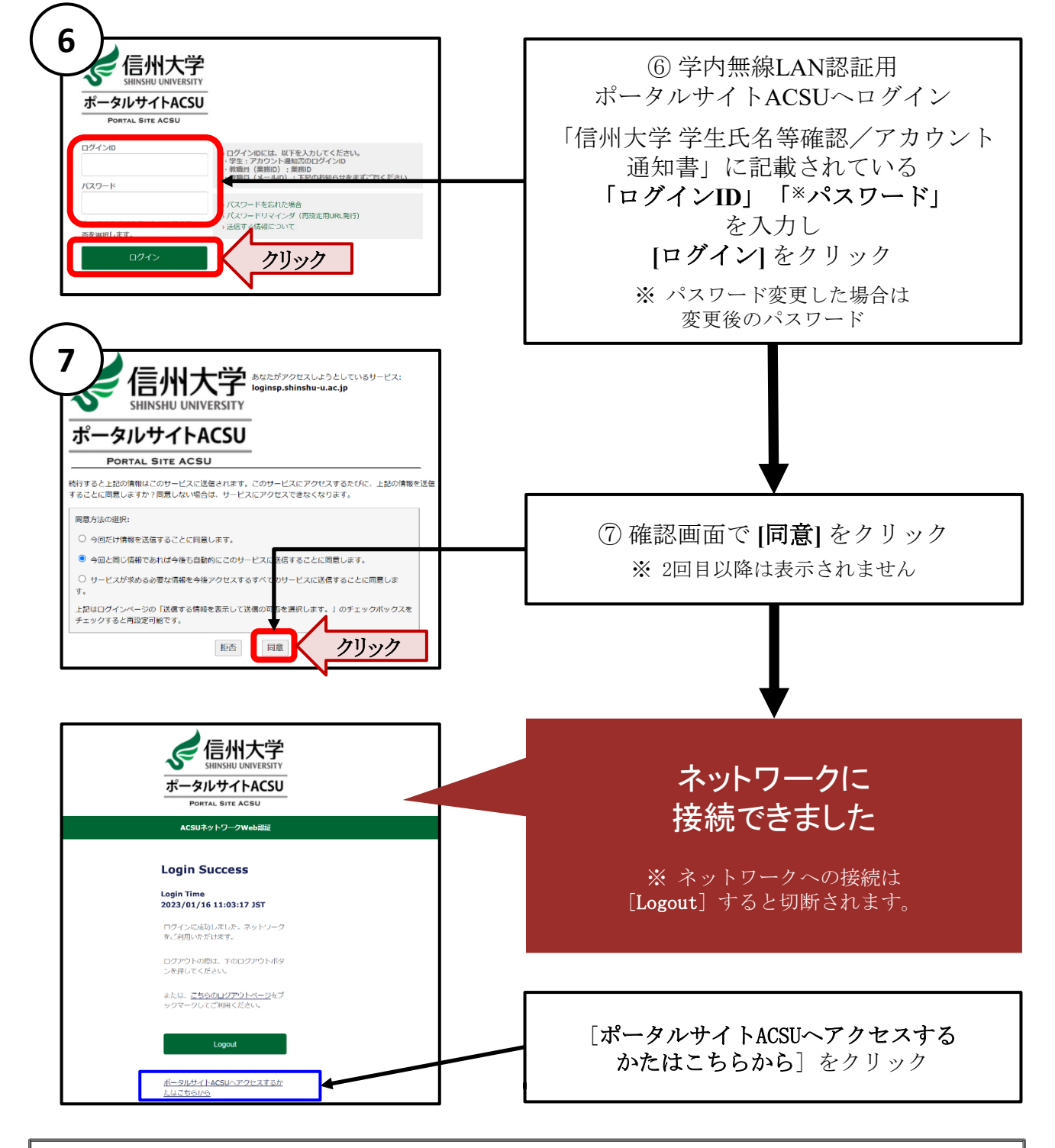

## ≪正常に接続できなかった場合≫

次の点を確認して、①からもう一度やり直してみましょう。

- ・接続しようとしているコンピュータのWi-Fiは ON の状態になっていますか?
- ・「ASAHI-PUBLIC-XX」というアクセスポイントに接続していますか?
- アクセスしようとしている URL はマニュアルで示した URL (<u>https://loginsp.shinshu-u.ac.jp/</u>) と同じですか?
- ・ポータルサイトACSUにログインする際の「ログインID」「パスワード」は間違っていませんか?(パスワード変更した場合は、変更後のパスワードを入力していますか?)

※信州大学提供以外のセキュリティ対策ソフトウェアを利用している場合、ネットワーク接続ができないことがあります。その場合は、各自のセキュリティ対策ソフトウェアの設定画面で、 [https://\*.shinshu-u.ac.jp] へのアクセスができるよう設定してください。